# D. DEFINITIVE TECHNOLOGY

# Studio 3D Mini

4.1 Home Theater Sound Bar and Wireless Subwoofer System

Setup Guide

# Contenu de la boîte

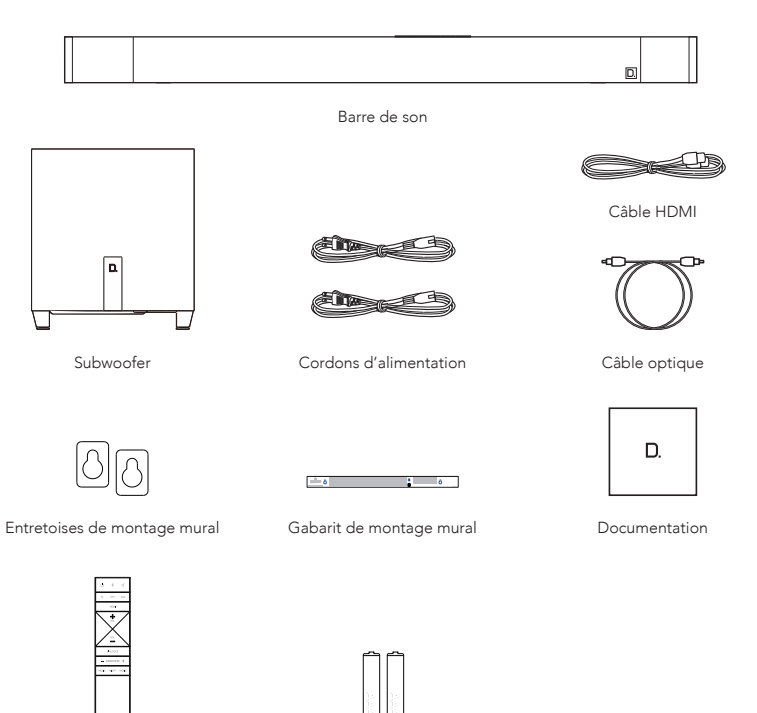

Télécommande

Deux piles AAA

### Installation

### 1.

#### Placez la barre de son

Pour une expérience d'écoute optimale, placez la barre de son centrée sous le téléviseur. Vous pouvez choisir de le placer sur votre meuble ou de fixer la barre de son au mur sous le téléviseur.

FACULTATIF : Le Studio 3D Mini peut être fixé au mur. Veuillez vous référer au modèle de montage mural figurant dans le carton d'emballage du produit.

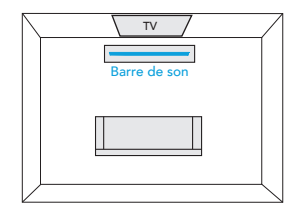

# Connecter la barre de son à une prise de courant alternatif

Au démarrage, vous verrez une seule DEL sur votre barre de son clignoter lentement. Lorsque le voyant apparaît en couleur ambre fixe, vous pouvez passer à l'étape suivante.

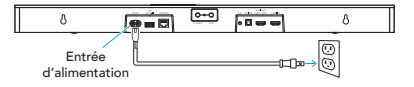

#### Installation du caisson de basse

Pour une performance optimale, placez-le sur le même mur que le téléviseur, à une distance maximale de 30 pieds (10 m) de la barre de son.

Conseil de performance : placer le caisson de grave dans un coin peut accentuer les graves.

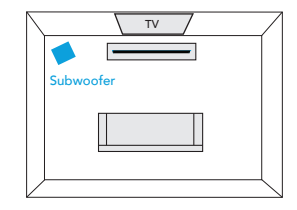

# 4.

Connectez le caisson d'extrêmes graves à une prise de courant alternatif et mettez l'appareil sous tension

À l'arrière du caisson d'extrêmes graves, la DEL SYNC sera verte pour indiquer qu'il est couplé à la barre de son.

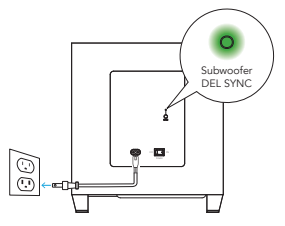

#### Téléchargez l'application HEOS

Téléchargez l'application HEOS sur votre appareil iOS ou Android.

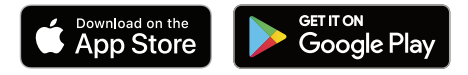

#### 6.

#### **Ouvrez** l'application HEOS

Une fois le téléchargement terminé, ouvrez l'application HEOS sur votre appareil iOS ou Android.

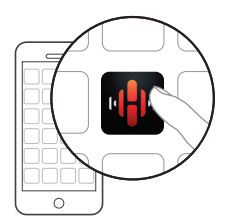

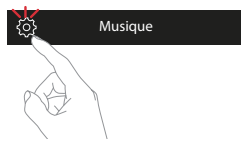

8.

Appuyez sur "Ajouter le périphérique" dans l'écran des réglages

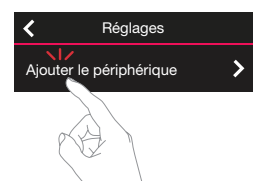

Suivez les instructions de l'application pour terminer l'installation et la configuration de Studio 3D Mini.

### Manuel de l'Utilisateur

Pour de plus amples informations, consultez https://www. definitivetechnology.com/. Reportez-vous au manuel sur Internet pour obtenir d'autres informations sur les fonctions et des détails sur la procédure de fonctionnement.

manuals.definitivetechnology.com/Studio3Dmini/NA/FR/

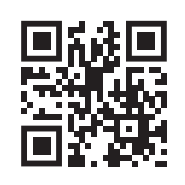

# Télécommande

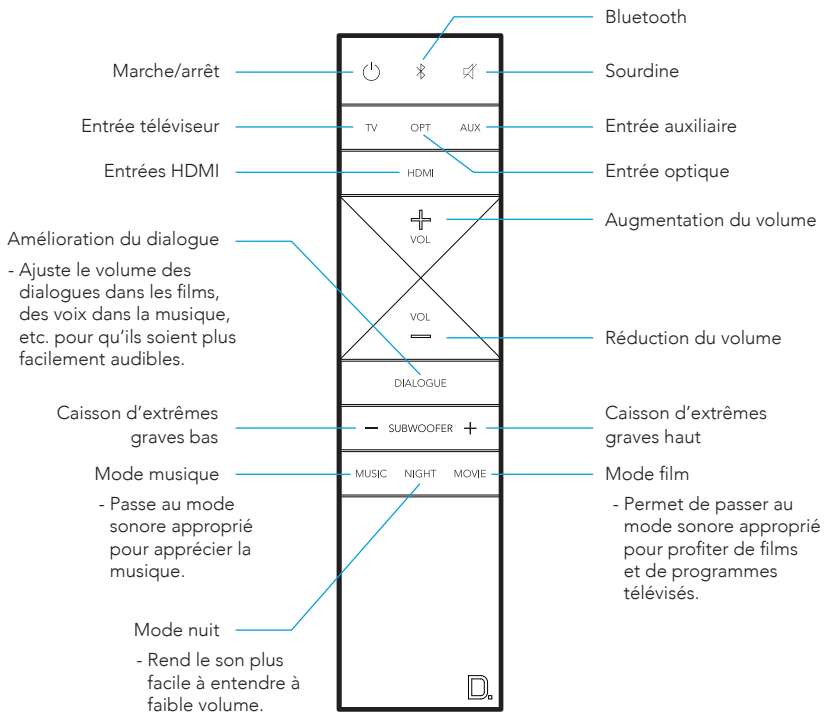

### Commandes de la barre de son

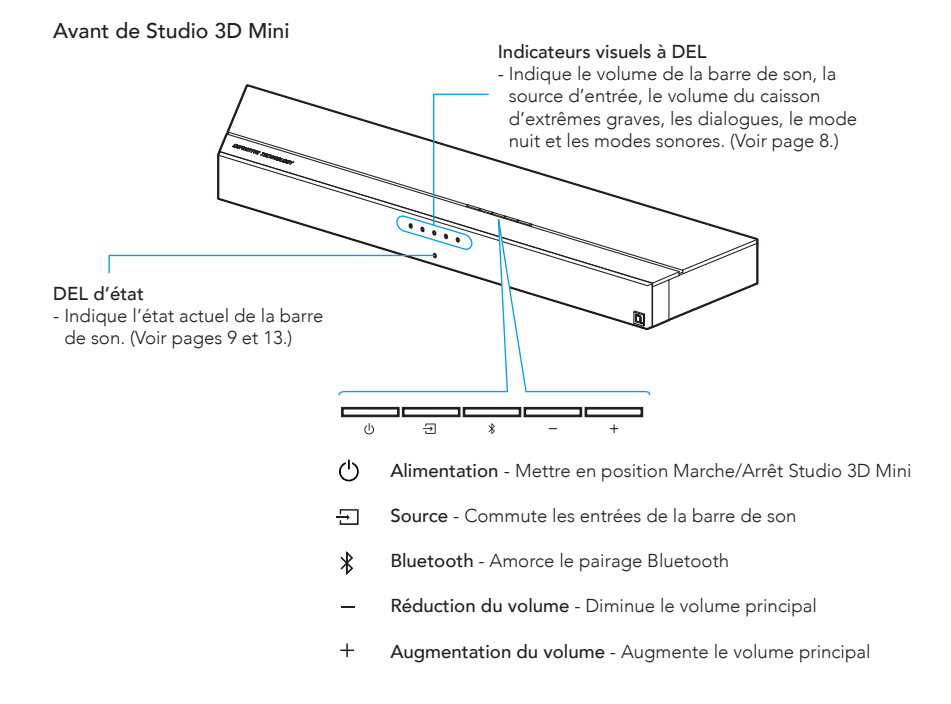

#### Arrière de Studio 3D Mini

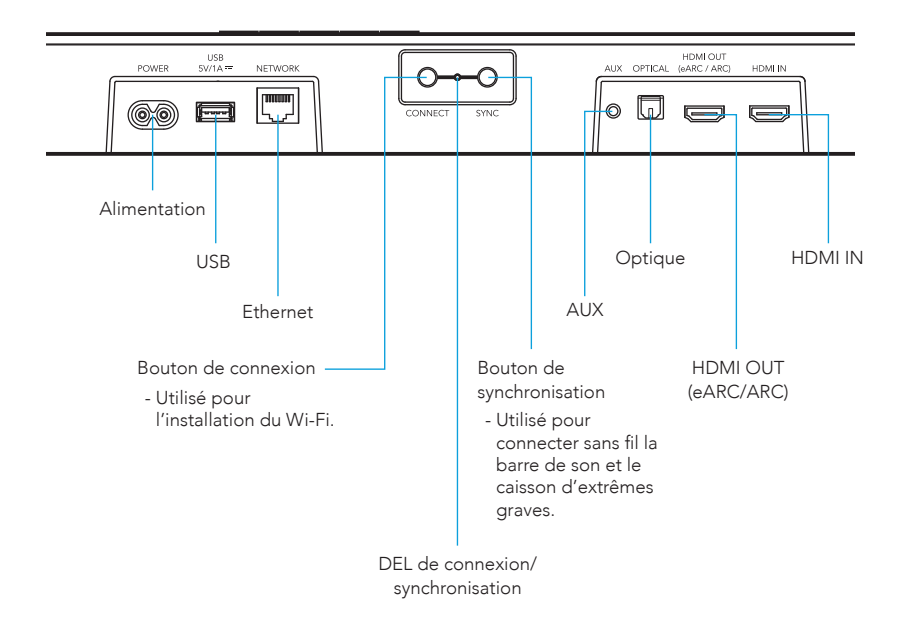

### Indicateurs de la barre de son et voyants d'état

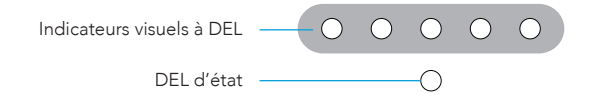

#### Indication de la source

Vous trouverez ci-dessous un tableau montrant les indicateurs de source

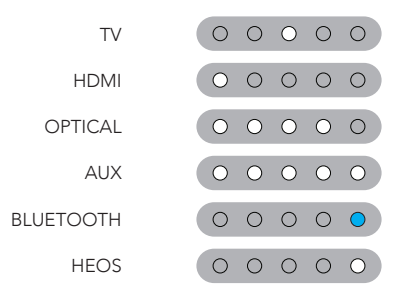

Plusieurs couleurs sources indiquent le flux binaire audio pour les entrées non diffusées en continu.

O PCM CONTENT

SIGNAL DOLBY

SIGNAL DTS

REMARQUES : L'entrée "TV" est réglée par défaut sur HDMI OUT (eARC / ARC), mais la source d'entrée est configurable en accédant au réglage "Entrée TV" dans le menu "Mes périphériques" de l'application HEOS.

#### Indication du volume

Le volume principal sera indiqué avec les cinq DEL de la rangée de DEL d'indicateurs visuels. Le volume de 1% sera indiqué par la DEL la plus à gauche comme étant faiblement éclairée, et 100% sera indiqué avec les 5 DEL d'indicateurs visuels complètement allumées.

Les DEL d'indicateurs visuels s'allument en violet lorsque le MODE NUIT est actif.

La mise en sourdine sera indiquée par le voyant d'état. Le volume est coupé lorsque la DEL d'état est bleue et clignote lentement.

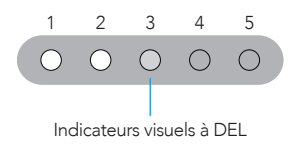

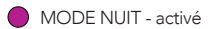

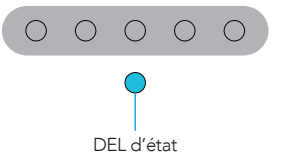

# Panneau arrière du caisson d'extrêmes graves et DEL d'indicateurs visuels

Panneau arrière du caisson d'extrêmes graves

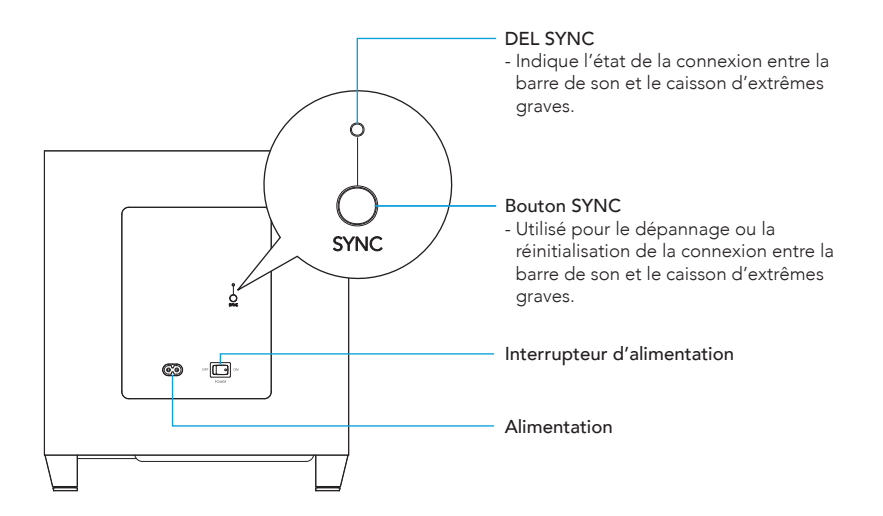

# Diffusion de musique en continu depuis votre appareil

# DIFFUSION DE MUSIQUE À PARTIR DE VOS APPAREILS MOBILES GRÂCE À LA CONNEXION BLUETOOTH

FR

- 1. Activez le réglage Bluetooth sur votre périphérique mobile.
- Appuyez et maintenez le bouton Bluetooth (\$) situé sur la télécommande ou sur le panneau supérieur de la barre de son jusqu'à ce que le voyant d'état sur la face avant clignote en vert.
- 3. Sélectionnez "Studio 3D Mini" dans la liste des haut-parleurs Bluetooth disponibles sur votre appareil mobile.
- Écoutez de la musique grâce à n'importe quelle application sur votre appareil. Le son sera alors lu par le haut-parleur.

# DIFFUSER DE LA MUSIQUE EN CONTINU DEPUIS VOTRE APPAREIL GRÂCE À APPLE AIRPLAY

- 1. Jouez la musique de votre application préférée.
- 2. Faites un balayage vers le haut pour ouvrir le centre de contrôle iOS.
- 3. Appuyez sur l'icône AirPlay dans le panneau "Lecture en cours".
- 4. Choisissez "Studio 3D Mini" dans la liste des périphériques dans AirPlay.
- 5. Profitez de votre musique.
- REMARQUE : L'utilisation d'Apple AirPlay nécessite que la barre de son soit connectée au Wi-Fi. Pour connecter la barre de son à votre réseau local, suivez les instructions de l'application HEOS pour terminer l'installation et la configuration de Studio 3D Mini. (Voir page 3.)

# Résolution des problems de base

#### LA BARRE DE SON NE SE CONNECTE PAS À MON RÉSEAU

- Assurez-vous que votre appareil mobile est connecté à votre réseau sans fil avant d'installer la barre de son.
- Vous pouvez également connecter la barre de son à votre routeur réseau à l'aide d'un câble Ethernet vendu séparément. Une fois connectée via Ethernet, l'application HEOS devrait reconnaître la barre de son et vous pouvez la déplacer manuellement vers votre réseau sans fil en utilisant "Réglages" -"Mes périphériques" - "(Nom de l'appareil)" - "Avancé" - "RÉGLAGES RÉSEAU".

#### JE N'ENTENDS PAS LE SON DU TÉLÉVISEUR PROVENANT DE LA BARRE DE SON

- Vérifiez la connexion du câble entre la barre de son et votre téléviseur et les autres appareils. Assurezvous que les câbles sont bien branchés et connectés aux bons ports.
- Assurez-vous que les haut-parleurs du téléviseur sont "Éteints" dans le menu des réglages de votre téléviseur\*.
- Si vous utilisez HDMI eARC/ARC comme connexion entre la barre de son et votre téléviseur, assurezvous que le paramètre "ARC" est "Activé" dans les réglages de votre téléviseur\*\*
- \* REMARQUE : Les réglages des "haut-parleurs du téléviseur" peuvent être étiquetés comme Récepteur ou Haut-parleurs externes selon la marque de votre téléviseur.
- \*\* REMARQUE : Tous les téléviseurs ne disposent pas de ces réglages.
- Vérifiez que les fonctions CEC sont activées dans les réglages de votre téléviseur.
- Vérifiez que les connexions entre la barre de son et votre téléviseur sont synchronisées avec les réglages de l'application HEOS. Pour connaître les réglages de l'entrée TV, ouvrez l'application HEOS et accédez à Affichage musique > Réglages > Mes périphériques > Entrée TV
- Pour mettre à jour la connexion, accédez à Affichage musique > Réglages > Mes périphériques > Entrée TV > Sélectionnez le type d'entrée qui relie actuellement la barre de son et votre téléviseur.

#### AUCUN SON NE SORT DU CAISSON D'EXTRÊMES GRAVES

- Assurez-vous que le caisson d'extrêmes graves est branché sur le secteur et allumé.
- Vérifiez la DEL SYNC à l'arrière du caisson d'extrêmes graves. Assurez-vous qu'elle est bien verte.
  Si elle n'est pas verte, reportez-vous au manuel en ligne pour des instructions détaillées sur la manière de réinitialiser manuellement la connexion entre la barre de son et le caisson d'extrêmes graves.

#### RÉINITIALISATION DE LA BARRE DE SON

- La réinitialisation de la barre de son effacera les paramètres du réseau sans fil, de l'égaliseur et le nom, mais conservera son logiciel actuel.
- Vous devrez utiliser "Réglages" "Ajouter un périphérique" pour reconnecter la barre de son à votre réseau domestique avant de pouvoir l'utiliser.
- Pour réinitialiser votre barre de son, appuyez sur le bouton CONNECT (situé sur le panneau arrière de la barre de son) et sur le bouton Bluetooth (\$) (situé sur le panneau supérieur de la barre de son) et maintenez-les enfoncés pendant 5 secondes jusqu'à ce que la DEL d'état à l'avant de la barre de son commence à clignoter en orange.

# Manuel de l'Utilisateur

Pour de plus amples informations, consultez https://www. definitivetechnology.com/. Reportez-vous au manuel sur Internet pour obtenir d'autres informations sur les fonctions et des détails sur la procédure de fonctionnement.

manuals.definitivetechnology.com/Studio3Dmini/NA/FR/

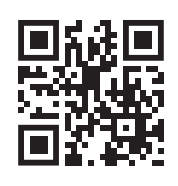

# Pour obtenir plus d'aide :

Numéro de téléphone (800) 228-7148 (Amérique du Nord) +1 (410) 363-7148

Courriel definitive@custhelp.com

Poste Definitive Technology 15541 Fermi Court Carlsbad, CA 92008 U.S.A

Garantie Cette barre de son est couverte par une garantie limitée. Les détails sont disponibles sur le site Web de Definitive Technology : https://www.definitivetechnology.com/warranty-information

Suivez-nous sur

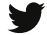

Twitter

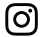

Instagram

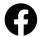

Facebook

# D. DEFINITIVE TECHNOLOGY

www.definitivetechnology.com

Printed in Vietnam 5411 11892 00AT © 2020 Sound United. All Rights Reserved.